## 【道路等損傷システム入力マニュアル】

LOGO フォームにアクセスします。(下記 URL もしくはホームページ上の QR コードを読み取る。) https://logoform.jp/form/H73k/455818

| 🜈 入力フォーム                                                                                                    |
|----------------------------------------------------------------------------------------------------|
| 1 入力 2 確認                                                                                                    |
| 下記のフォームにご入力をお願いします。                                                                                                    |
| <ul> <li>通報に係る注意事項等         <ul> <li>緊急を要する通報は、直接市役所に電話でご連絡ください。                  (平日の開庁時間内(8:30~17:15):0566-95-0127、土日祝日等)開庁時間内(0566-83-1111)</li> <li>市が通報内容を確認するのは、原則として平日の開庁時間内(8:30~17:15)です。</li> <li>通報いただいた内容については速やかな解決に努めますが、時間を要する場合や内容によっては対応できない場合があります。                 また、この通報は情報収集を目的としており、必ず補修等を行うものではありませんので、予めご了承ください。</li> <li>通報いただいた内容が市の管理外の場合は、速やかに当該管理者に通報内容(通報者情報合む)を連絡します。</li> <li>入力いただいた個人情報は4及び通報に関する記録作成のみに使用し、用途以外は利用はしません。</li> <li>写真データは人物等が特定できるものや、著作物、肖像権などを侵害するものが写りこんでいないものとしてください。</li> <li>通報に伴うインターネット通信料等の費用は通報者の負担となります。</li> <li>通報による対応状況は原則四半期ごとに市役所ホームページで公表するものとし、個別に対応結果等の連絡は行いません。</li> </ul> </li> </ul> |
| 損傷している施設 必須<br>該当する施設を選択してください。 必須                                                                                                    |
| <ul> <li>● 車道</li> <li>● 歩道</li> <li>● 水路</li> <li>● 倒溝・側溝のふた</li> <li>● 道路照明灯</li> <li>● カーブミラー</li> <li>● ガードレール</li> <li>● 探職・看板</li> <li>● 街路樹</li> <li>● その他</li> </ul>                                                                                                    |
| <ul> <li>② 選択する<u>※必須</u></li> <li>損傷状況 必須</li> <li>● 陥没している ○ 段差ができている ○ 舗装がはがれている ○ その他</li> </ul>                                                                                                    |

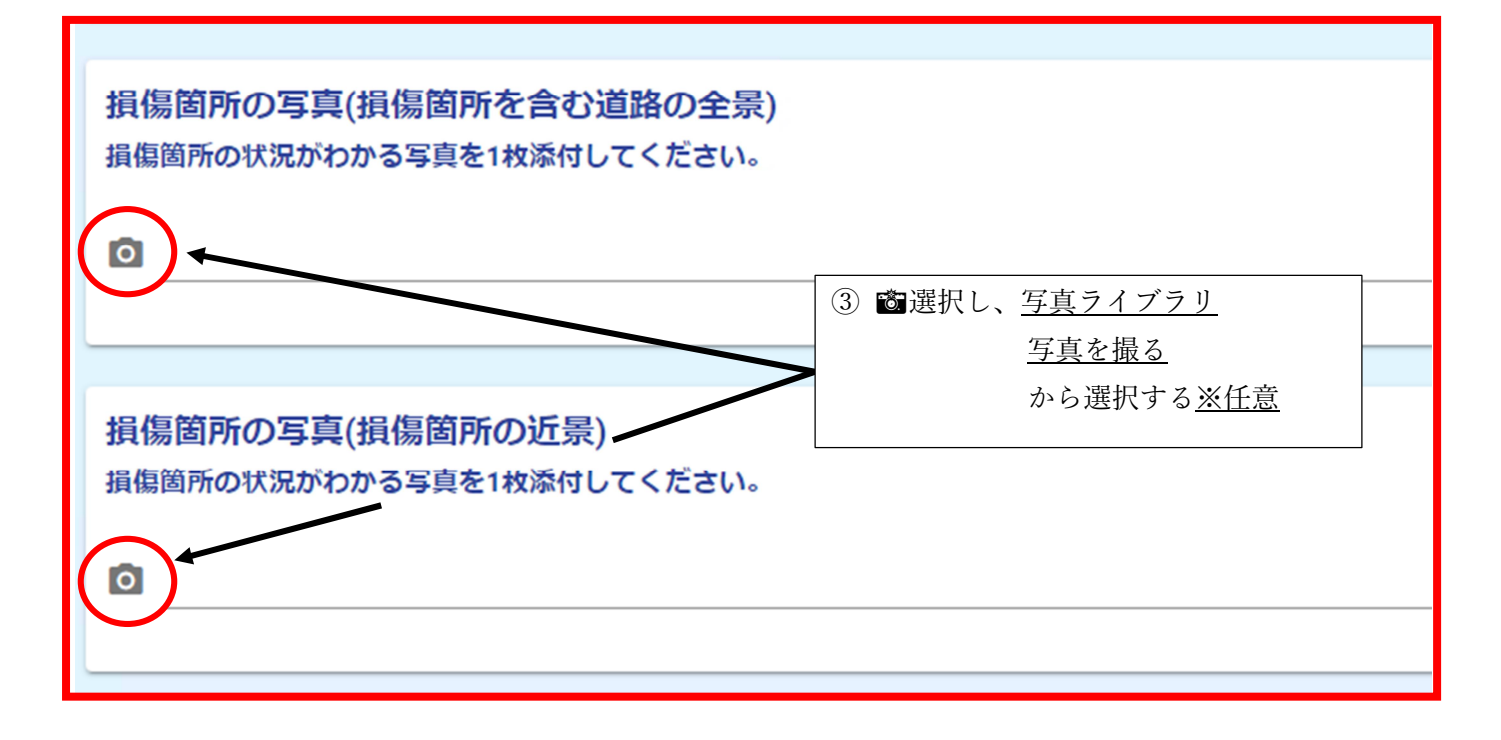

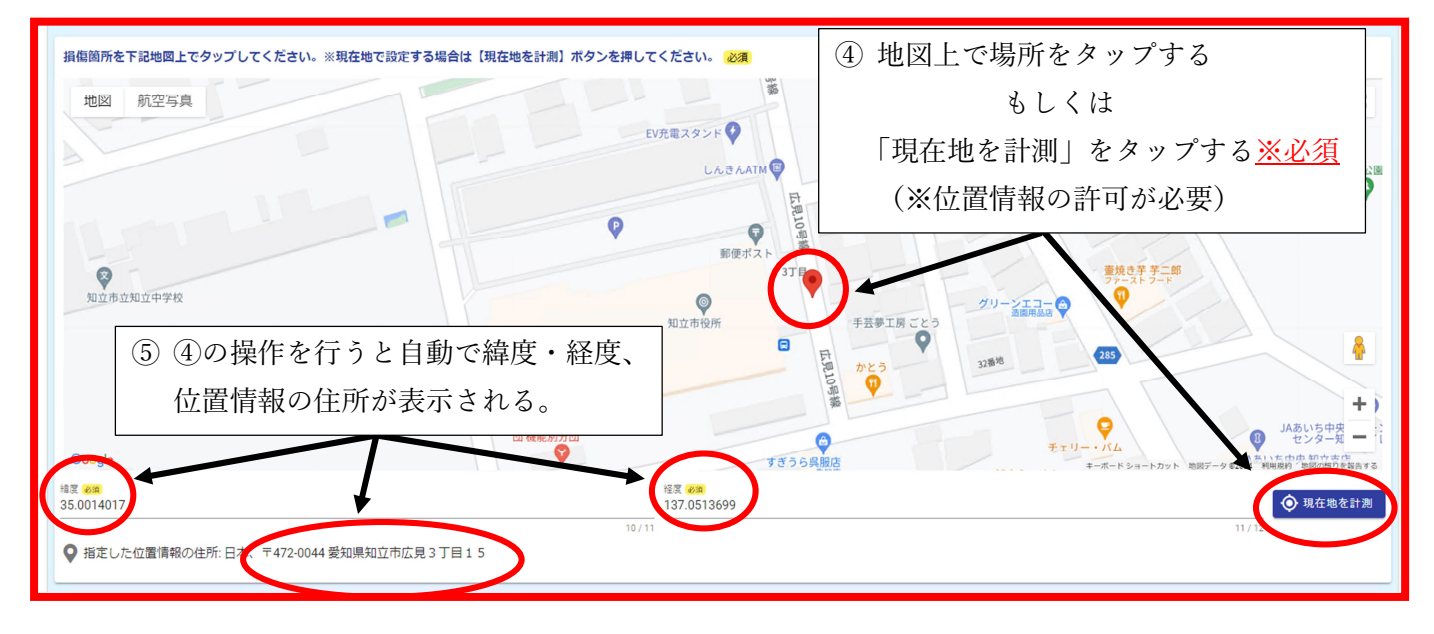

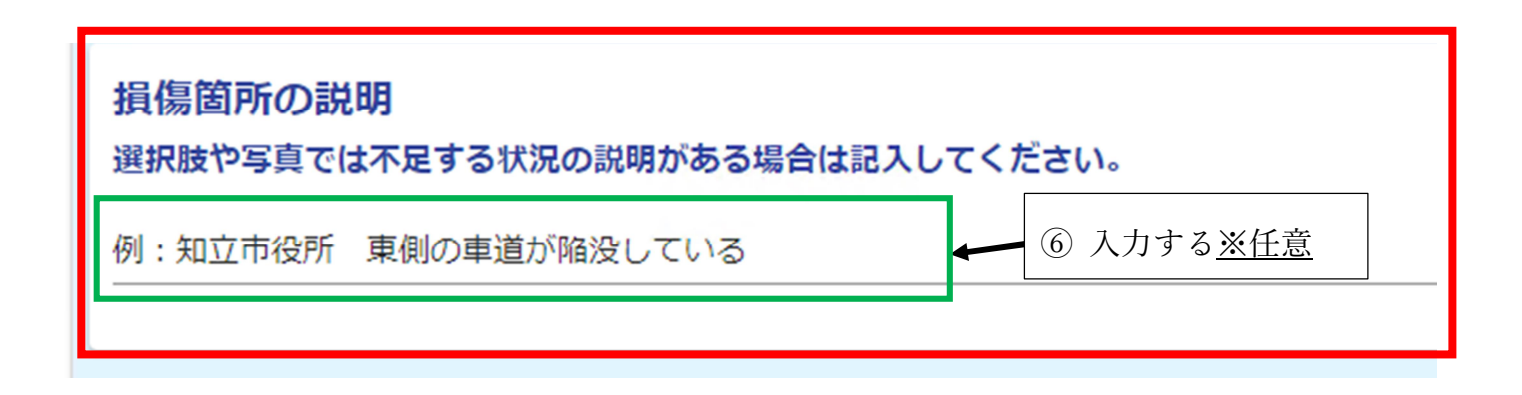

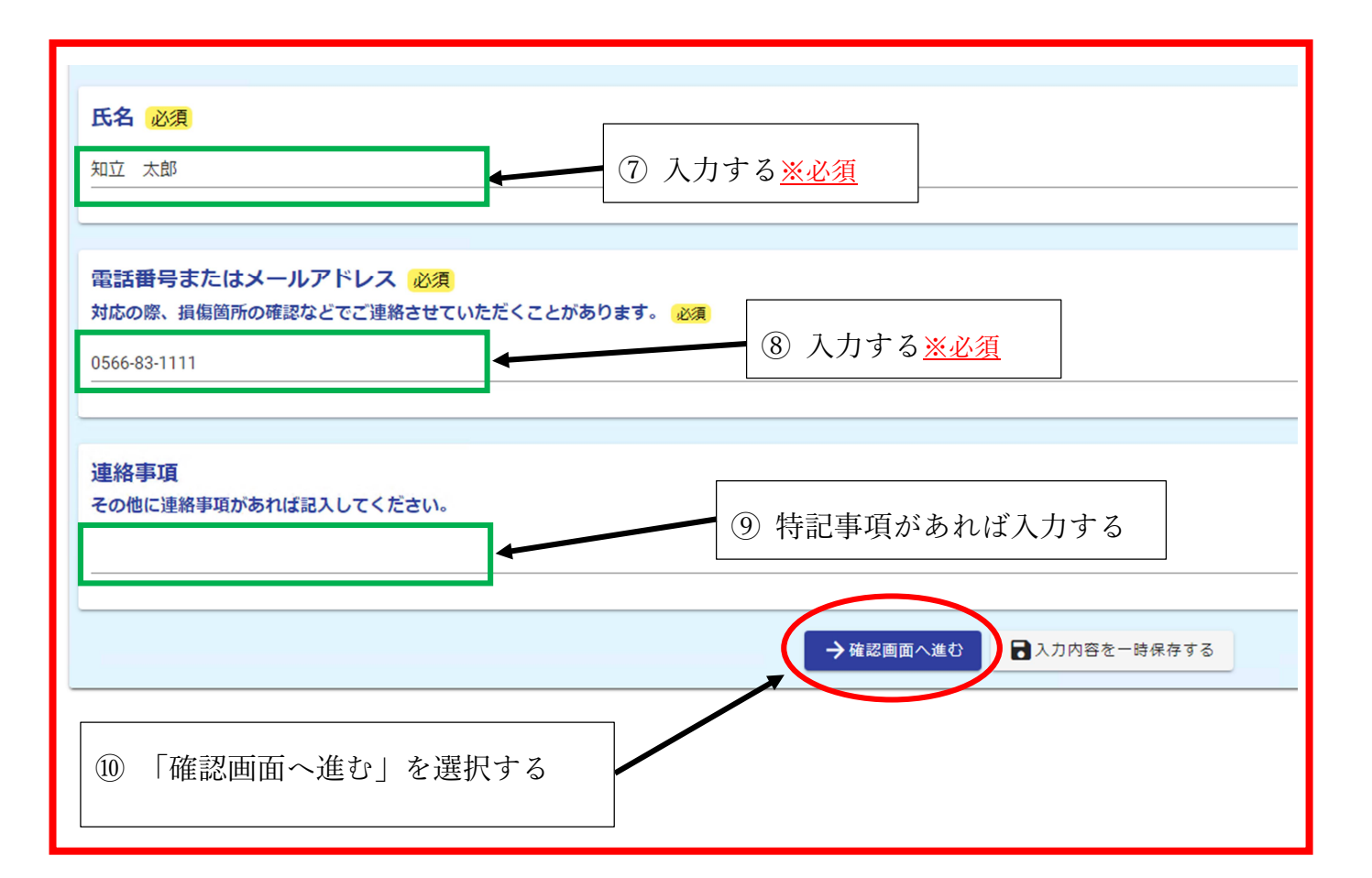

| ┏ 入力フォーム                                                                             |                                             |
|--------------------------------------------------------------------------------------|---------------------------------------------|
| ✓ 入力                                                                                 | 2 確認                                        |
| 入力內容確認                                                                               |                                             |
| <ul> <li>通報に係る注意事項等         <ol> <li>緊急を要する通報は、直接市役所に電話でご連絡ください。</li></ol></li></ul> | い場合があります。<br>さい。<br>す。<br>てください。<br>は行いません。 |
| 損傷している施設<br>該当する施設を選択してください。 車道                                                      |                                             |
| <b>損傷状況</b><br>陥没している                                                                |                                             |
| 損傷箇所の写真(損傷箇所を含む道路の全景)<br>損傷箇所の状況がわかる写真を1枚<br>添付してください。                               |                                             |
| 損傷箇所の写真(損傷箇所の近景)<br>損傷箇所の状況がわかる写真を1枚<br>添付してください。                                    |                                             |

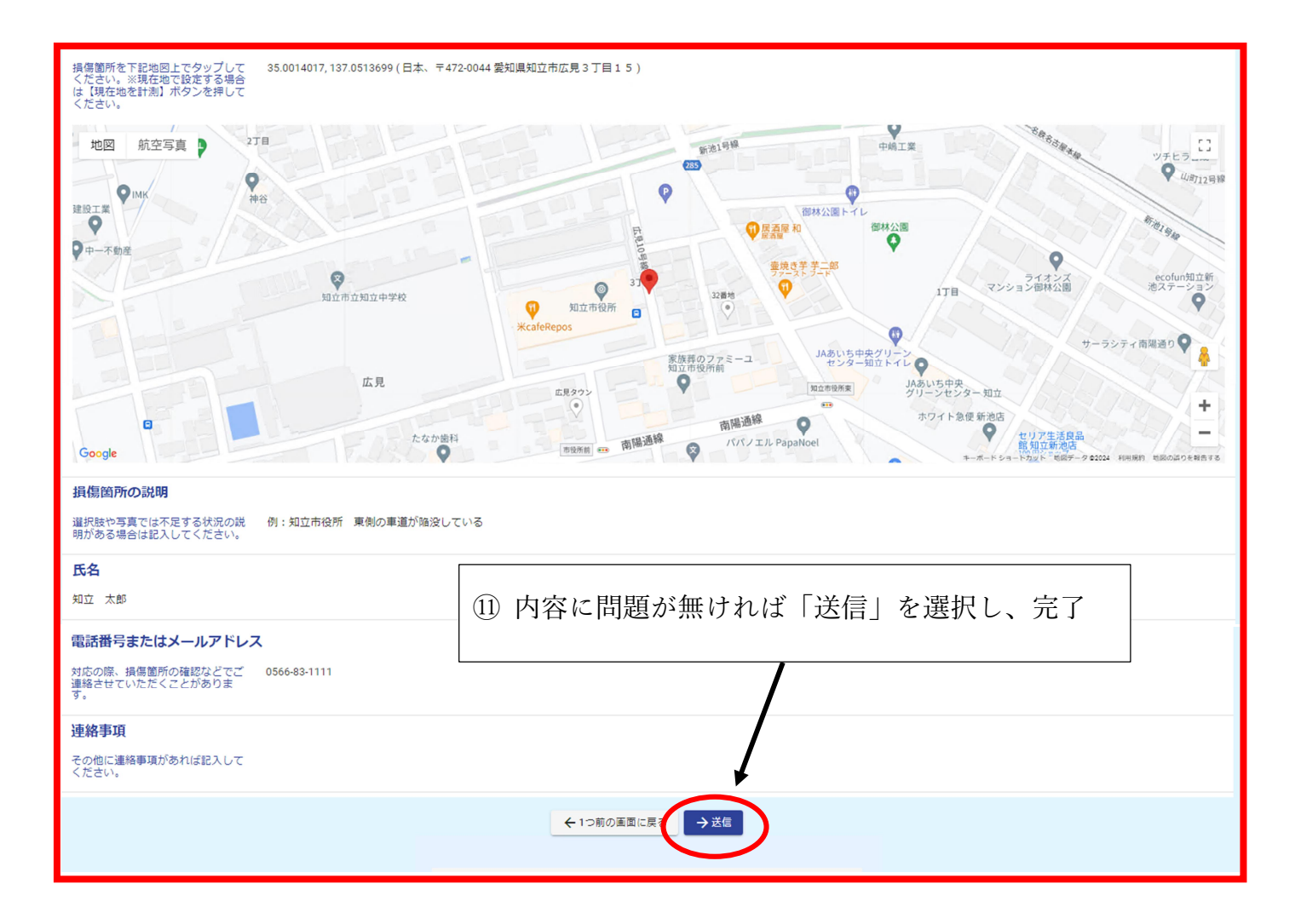